| Version | 36 |
|---------|----|
| /B      |    |

Public English Last modified: 18 October 2024

# What's new?

Upcoming updates in the QReg5-platform.

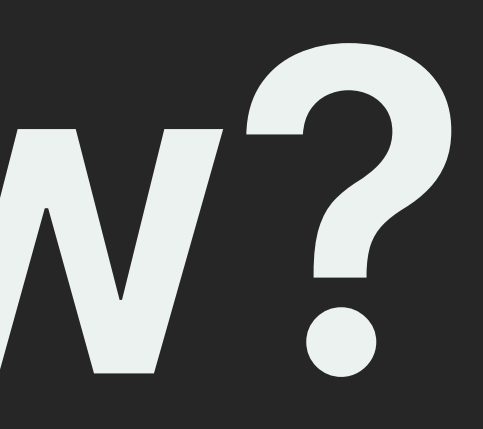

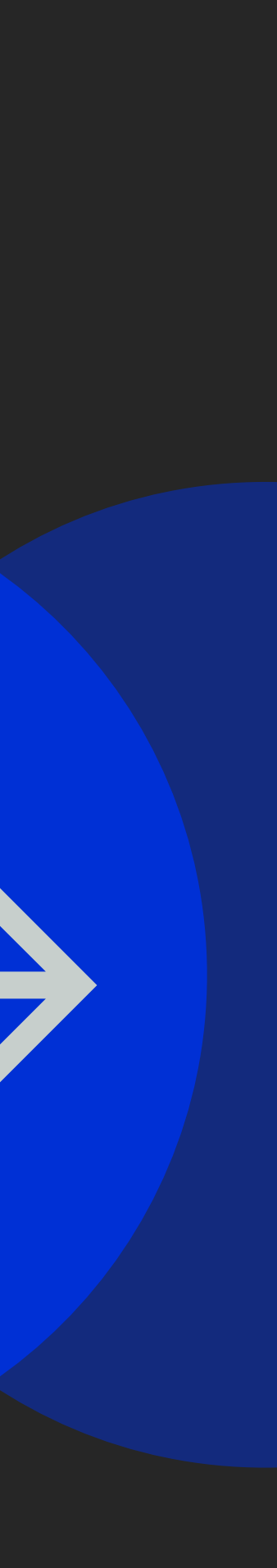

## Contents

User menu

Settings page

Shortcut in the header to change unit

Shortcut in the footer to change language

Show more of long unit names

Updated welcome page

Navigation inside a registration

New colour palette for reports

Further reading: Designsystemet

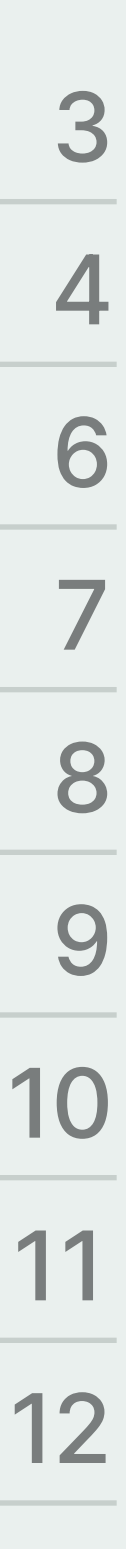

#### User menu

Previously this was just an icon with a small face. Now in the latest version, it's instead the initials of the user that is signed in.

**Change unit** and **Change language** now goes to a separate settings page.

More on that on the next slide.

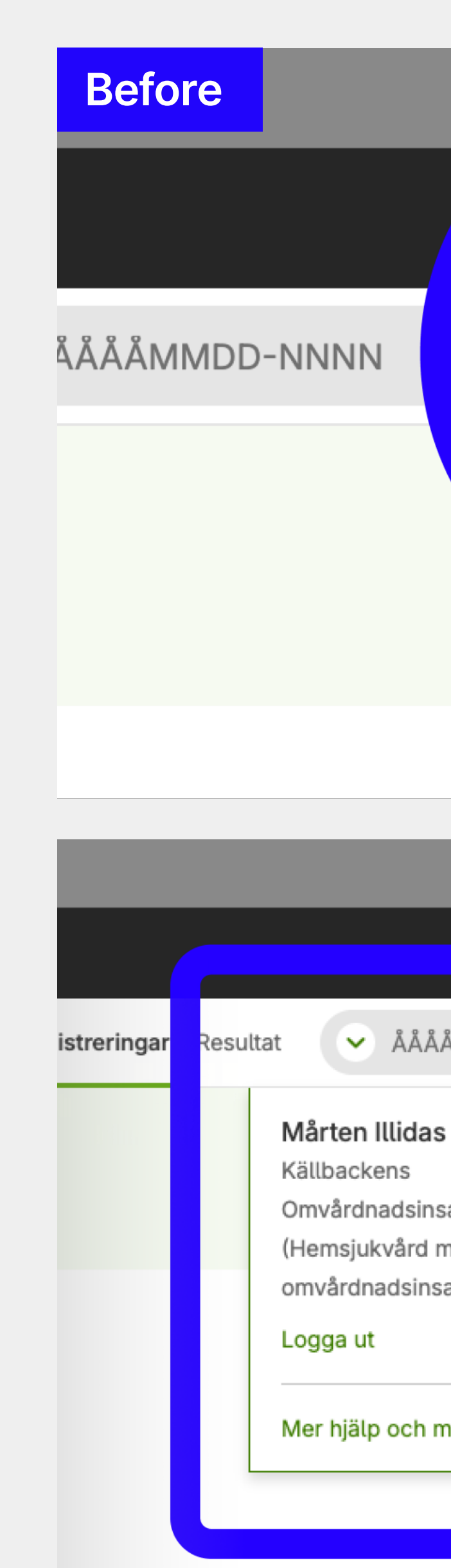

|                           | After                                                 |                          |
|---------------------------|-------------------------------------------------------|--------------------------|
|                           |                                                       |                          |
| Q 📀                       | YYYYMMDD-NNNN                                         | Q, MI                    |
|                           |                                                       |                          |
|                           |                                                       |                          |
|                           |                                                       |                          |
|                           |                                                       |                          |
|                           |                                                       |                          |
| DD-NNNN Q                 | Registrations Results VYYY                            | MMDD-NNNN Q              |
|                           | Mårten Illi                                           | das                      |
| Byt enhet >               | Avdelning 12                                          | 7                        |
| Byt enhet >               | Avdelning 12<br>Change unit                           | 7                        |
| Byt enhet >               | Change lang                                           | yuage                    |
| Byt enhet >               | Change unit<br>Change lang<br>More help a             | 7<br>guage<br>md manuals |
| Byt enhet ><br>e<br>Mer ∑ | Change unit<br>Change lang<br>More help a<br>Sign out | guage ⊕<br>nd manuals ☑  |

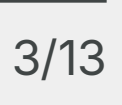

#### Settings page

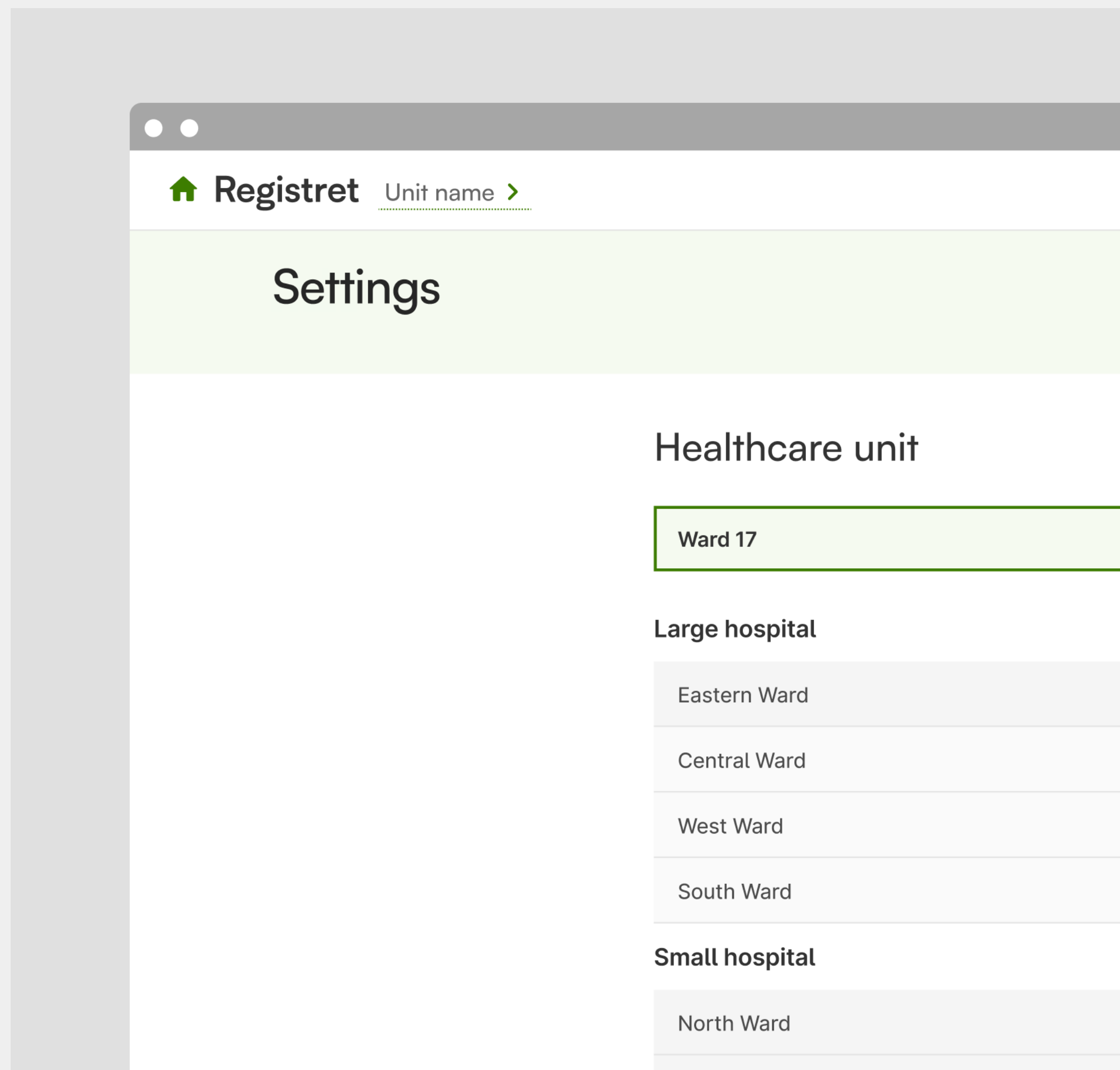

Eastarp Ward

A separate settings page that holds everything that relates to the user that is signed in. Here you can change unit or change language (for registries with several languages).

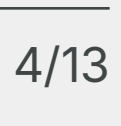

#### Settings page

South Ward

Language
English
Svenska
Eesti

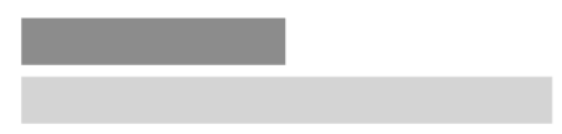

A separate settings page that holds everything that relates to the user that is signed in. Here you can **change unit** or **change language** (for registries with several languages).

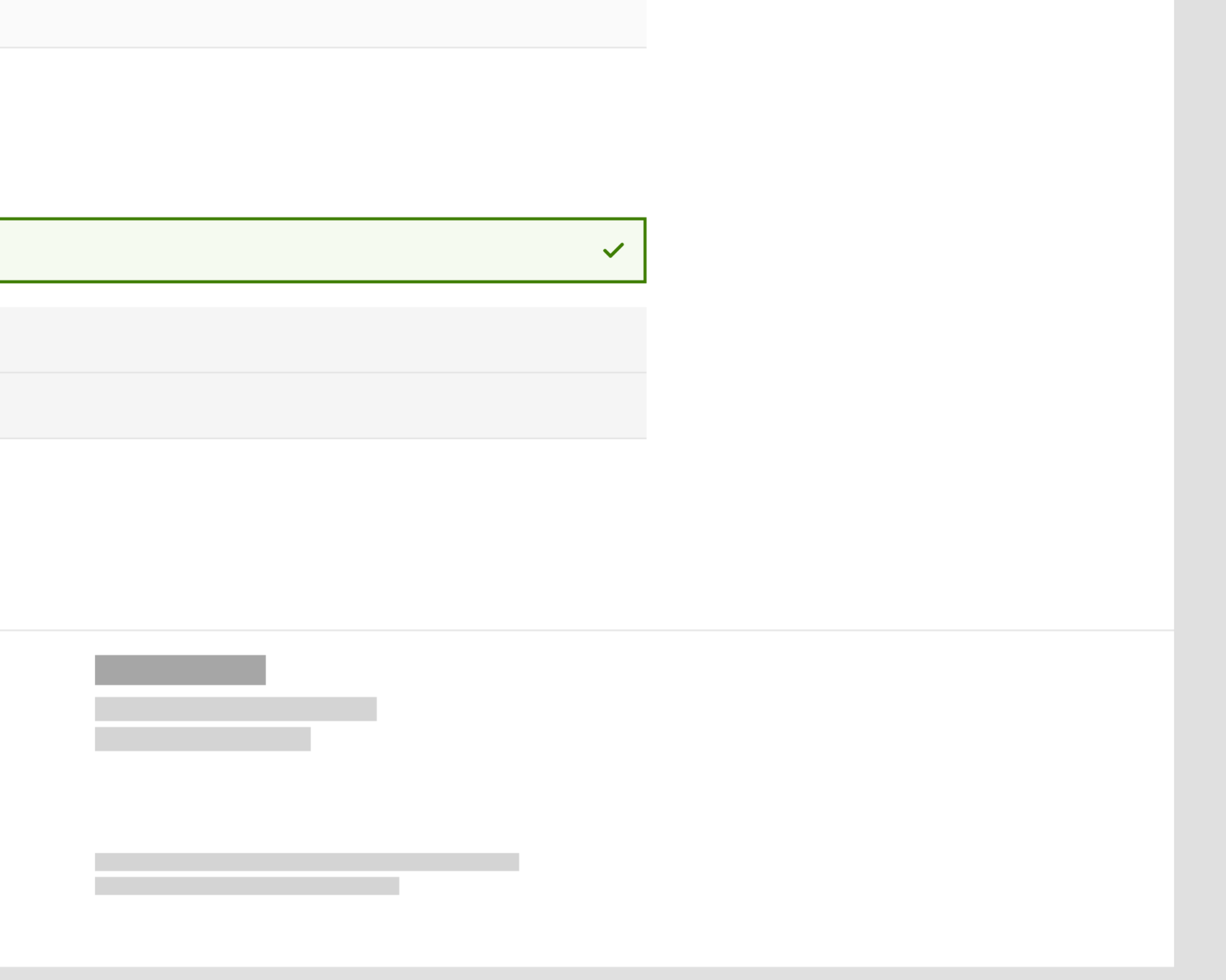

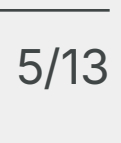

### Shortcut in the header to change unit

The header now has a shortcut to the settings page where the user can change unit.

If you have more then one unit available, they can go directly to the settings page by clicking on the unit/department name. 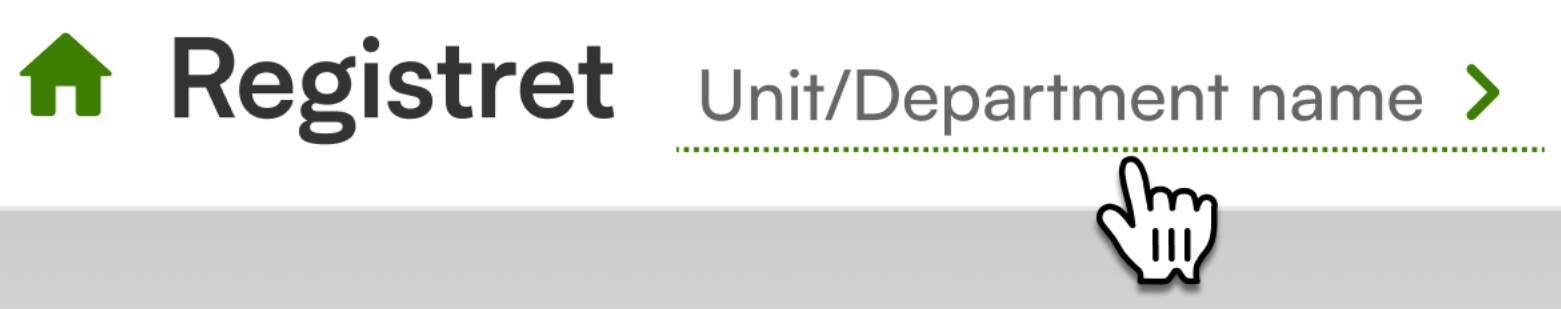

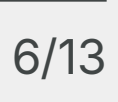

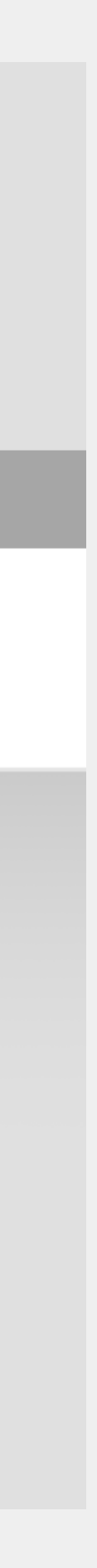

### Shortcut in the footer to change language

Change language is now also in the footer. This applies for all registries with more then one language available.

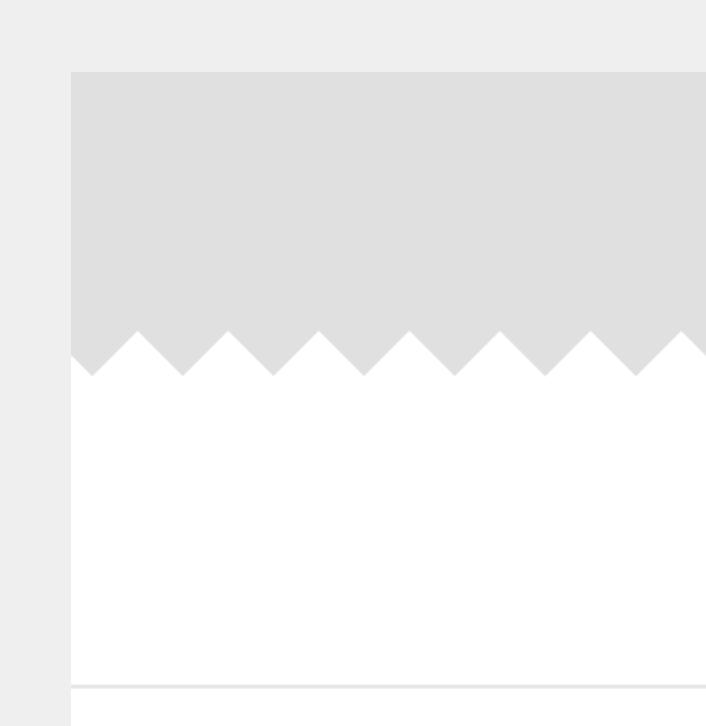

Version: **22.0.0-SNAPSHOT**. Registration Version: **36.0.0-M2**. Registry platform QReg5 is provided by **UCR**.

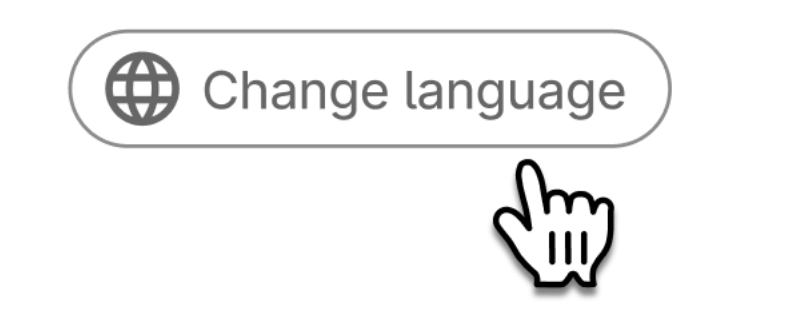

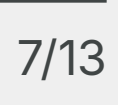

### Show more of long unit names

Longer names are no longer truncated as early. Now instead, as much of the name as possible is shown depending on the width of the browser window.

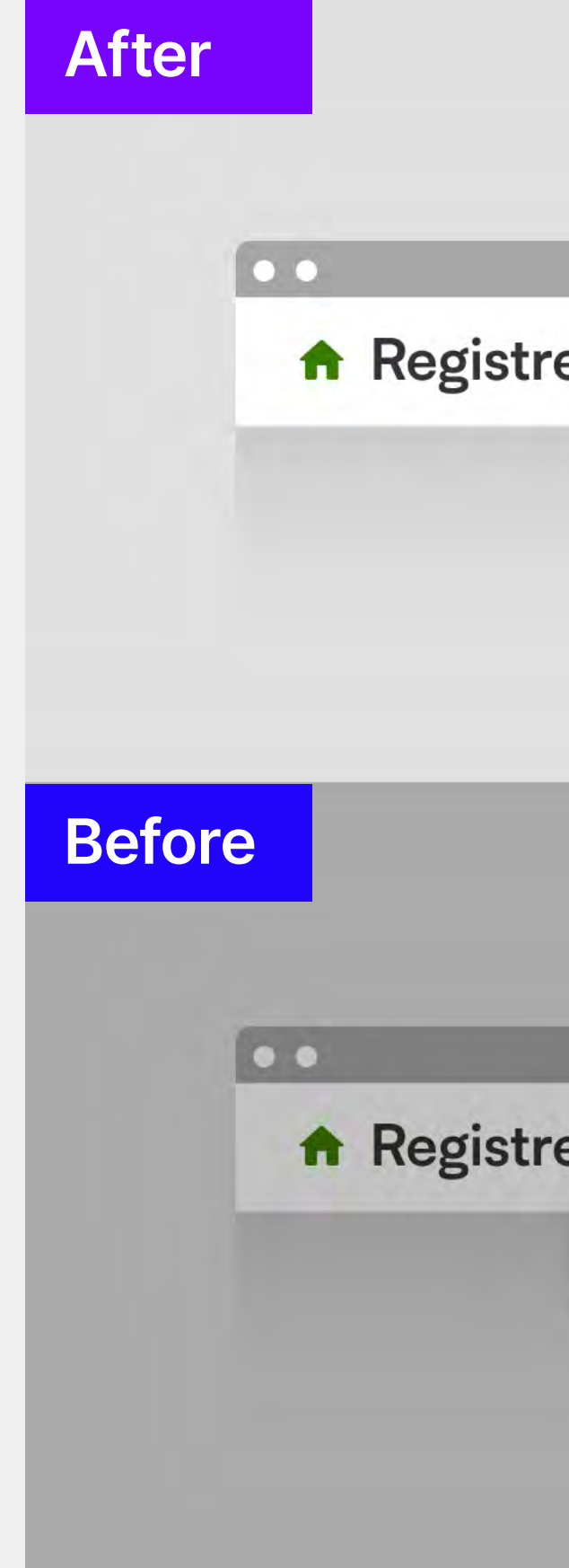

**Registret** Long unit name to demonstrate how much is visible

**A Registret** Long unit name to demonstrate ho...

Long unit name to demonstrate how much is visible

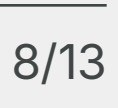

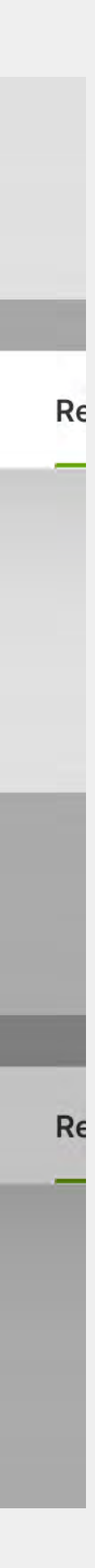

#### Updated welcome page

Users with more then one healthcare unit to choose from, now have an updated welcome page.

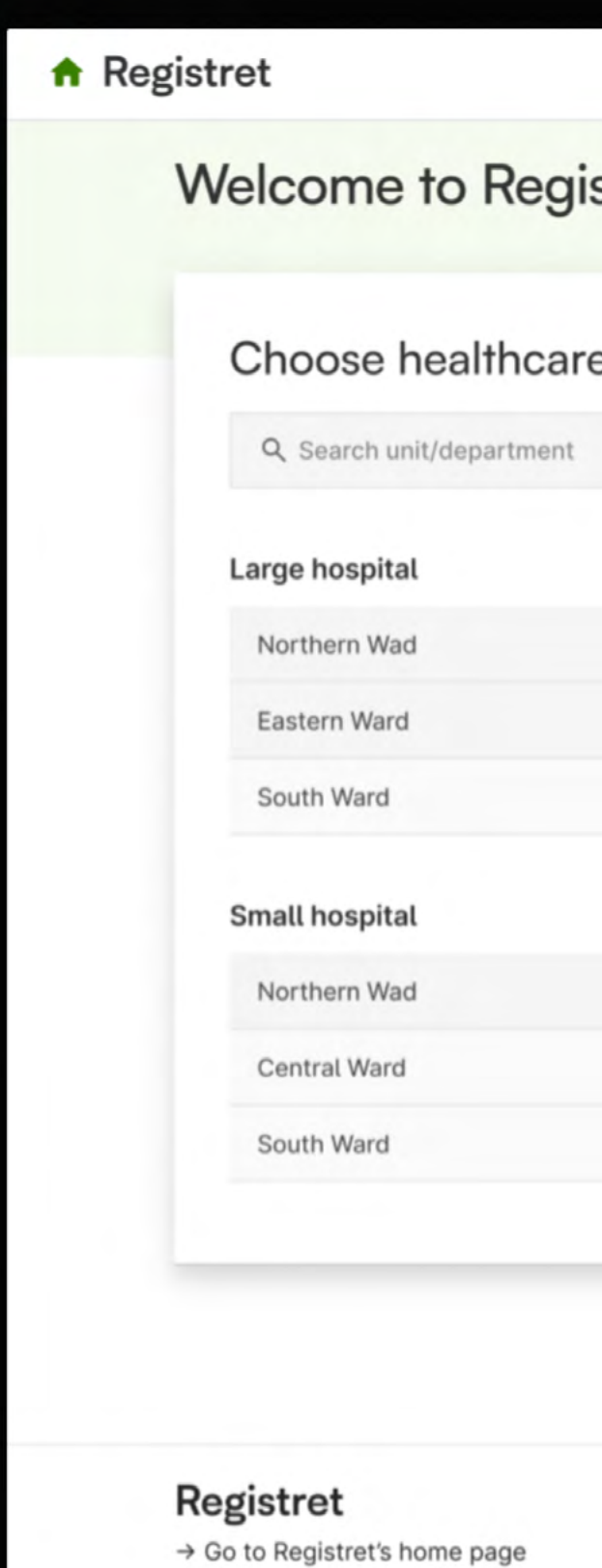

| stret  |  |
|--------|--|
| e unit |  |
|        |  |
|        |  |
|        |  |
|        |  |
|        |  |
|        |  |
|        |  |

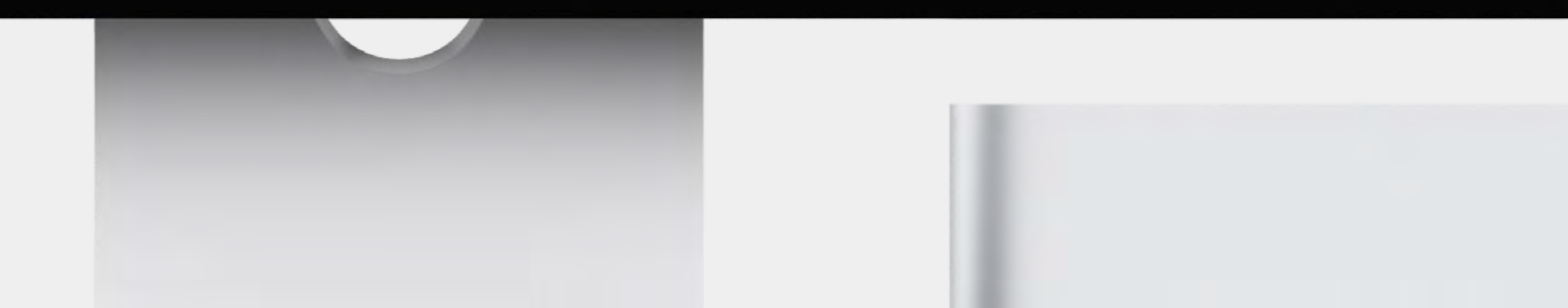

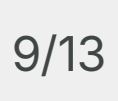

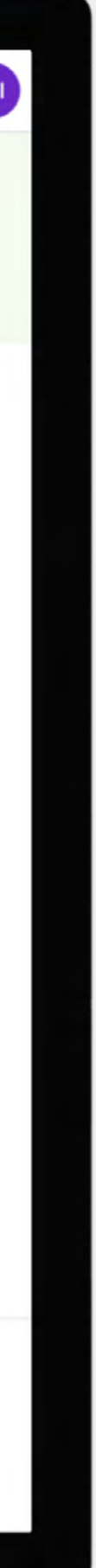

### Navigation inside a registration

| •• |                |   |         |   |
|----|----------------|---|---------|---|
|    |                |   |         |   |
|    | → →            | 0 | <u></u> | 0 |
|    | ←              |   |         |   |
|    | Procedure      |   |         |   |
|    | Background     |   |         |   |
|    |                |   |         |   |
|    |                |   |         |   |
|    | Section header |   |         |   |
|    |                |   |         |   |
|    |                |   |         |   |
|    |                |   |         |   |
|    |                |   |         |   |
|    | Demographics   |   |         |   |

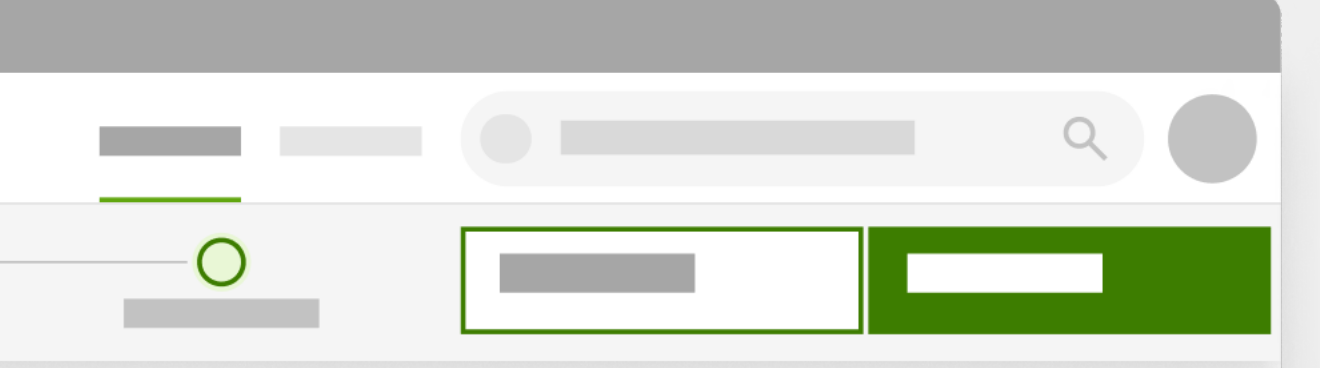

#### Contents

Background

Section header

Demographics

Diagnos

Treatment

Follow up

Långa sektionsrubriker delas upp på två rader

#### Navigating inside a registration.

You can now navigate easily between sections within a registration form.

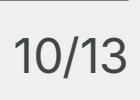

### New colour palette for reports

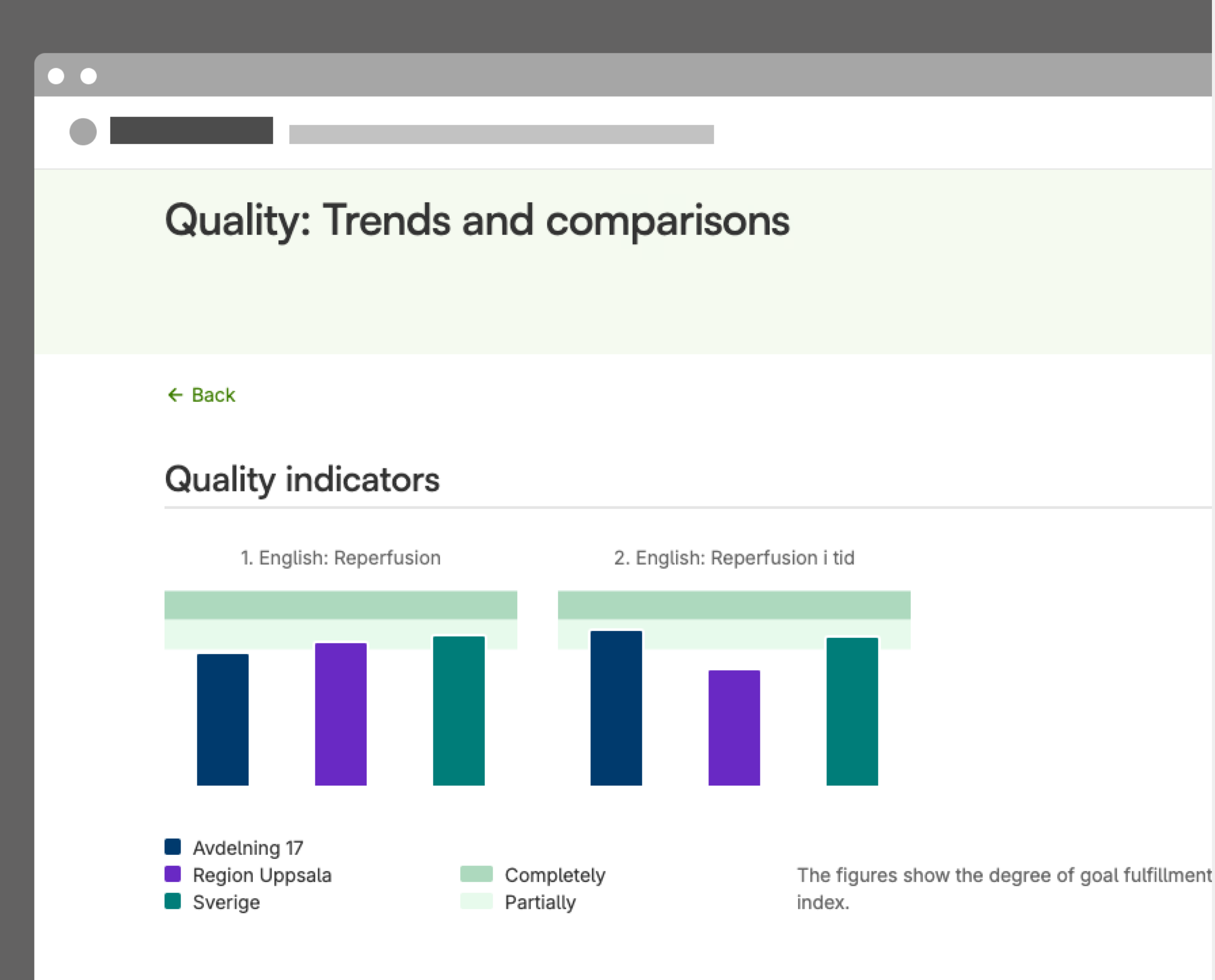

#### Quality indicators in detail

All charts and graphs now have an updated colour palette.

The new colours have been developed so that as many people as posible can read and take in the information in the graphs – even if you have some kind of colour blindness or visual impairment. This change has been made in order to comply to the current legislation on accessibility.

The target areas have also been adjusted. The shades for if a target is partially or completely fulfilled have been changed to a lighter and darker green colour.

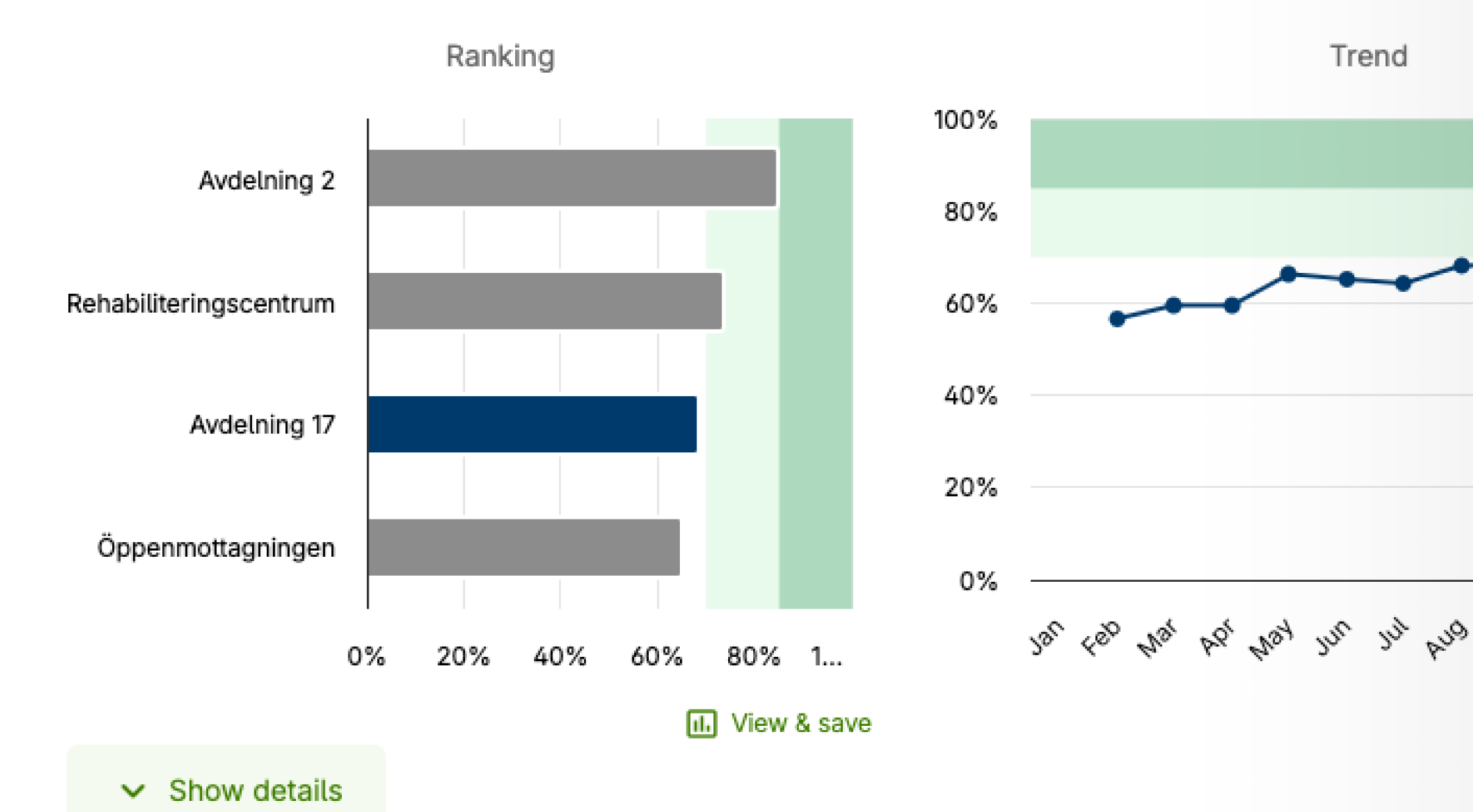

#### 1. English: Reperfusion

2. English: Reperfusion i tid

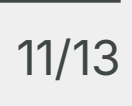

|      | II. | View | / & sav |
|------|-----|------|---------|
| Selt | 00  | 404  | Oec     |
|      |     |      |         |
|      |     |      |         |
|      |     |      |         |
| -•   |     |      |         |
|      |     |      |         |
|      |     |      |         |
|      |     |      |         |
|      |     |      |         |
|      |     |      |         |

**FURTHER READING** 

### Find out more in the QReg5 Design System

Here you can find more examples and descriptions on how the various components of the registry platform are developed.

 $\rightarrow$  Visit register.ucr.uu.se/designsystem

OReg5 Design System

Legal aspects

Our philosophy

Guidelines

what's new

Sgn In

oles and permissions

gistry types

es

ponents

rns

e registry content

sualisation

tal info

Welcome to the

#### QReg5 Design System

QReg5 is a platform designed to provide full support for national quality registries by offering a well-designed basis for data collection and feedback of results. Exploring the design system will allow you to familiarise yourself with the layout and functionality of the registries built on the platform and with the available building blocks.

#### Our philosophy

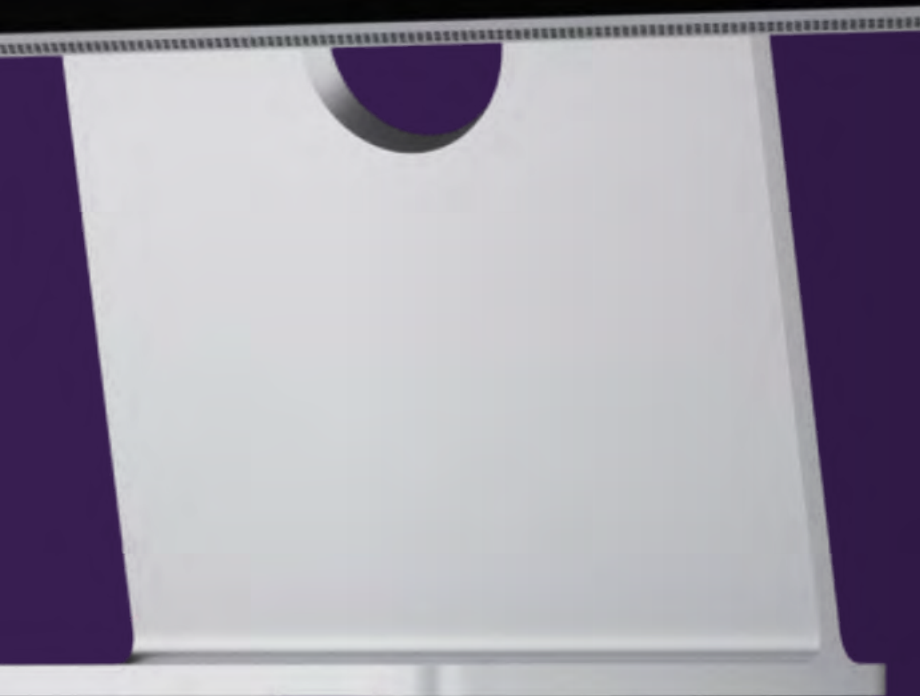

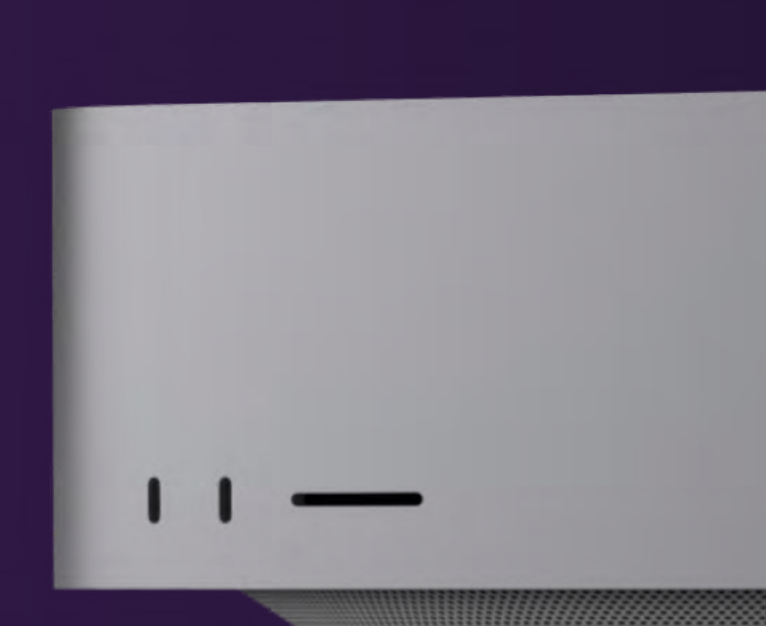

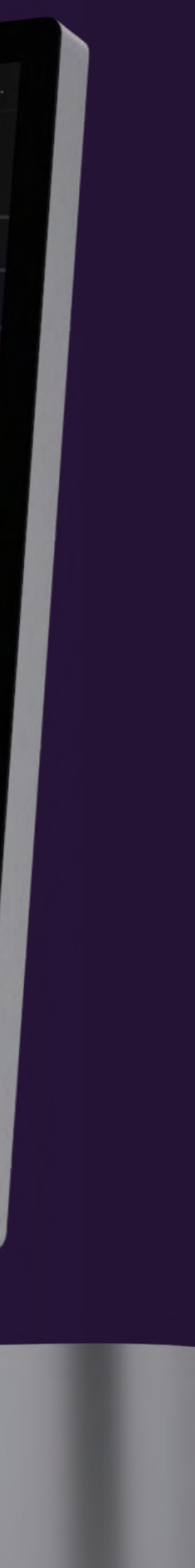

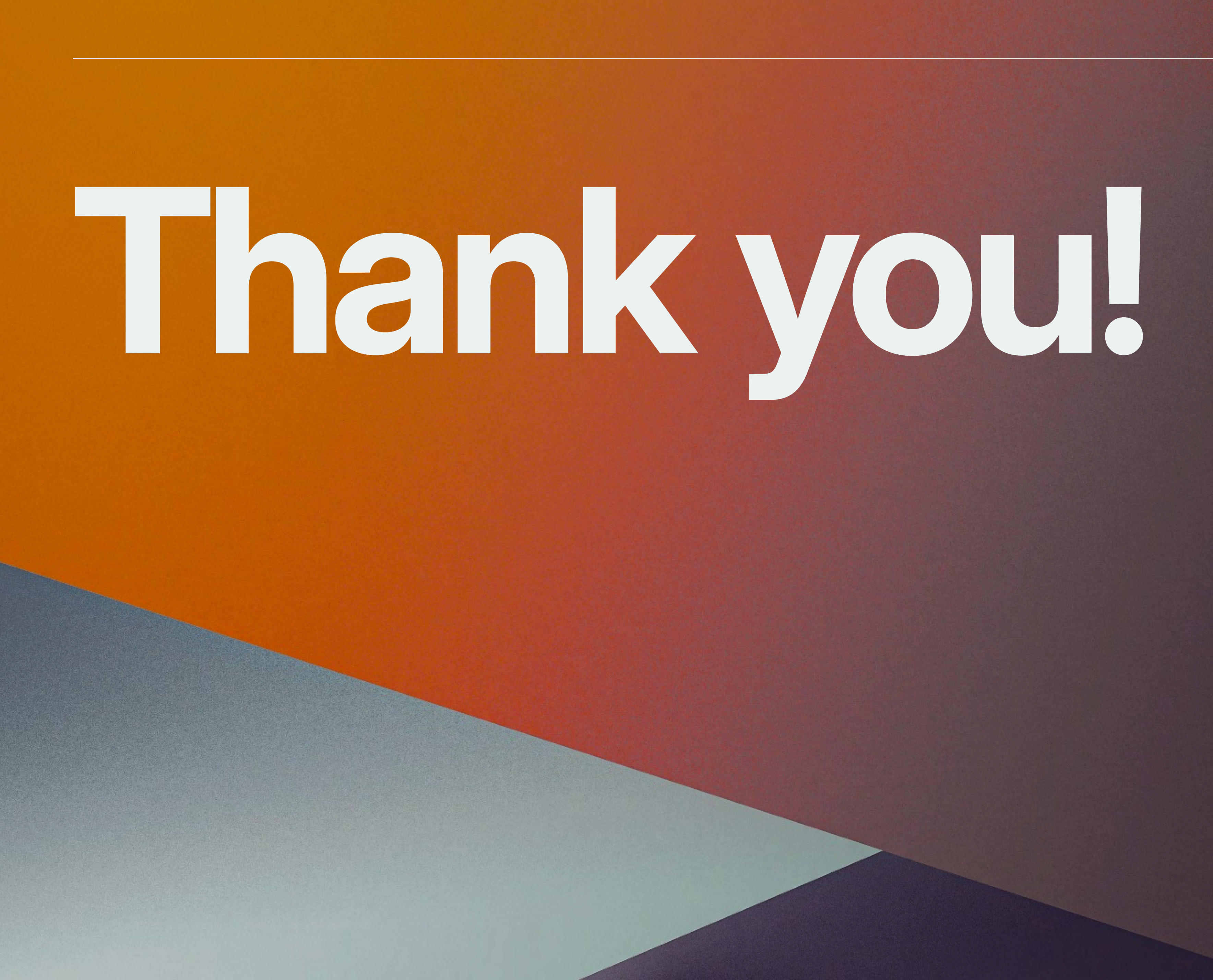

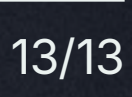